## **CalTime**: For employees, viewing the time detail report

The purpose of this job aid is to provide instructions on how to:

• View the Time Detail report (report showing all the hours on your timesheet for any given period of time)

| Viewing the Time Detail Report                                                                                                    |                                                                                                    |  |  |  |  |  |  |  |  |
|----------------------------------------------------------------------------------------------------|----------------------------------------------------------------------------------------------------|--|--|--|--|--|--|--|--|
| 1. Go to the Home screen shown.                                                                                                    | Cal Time Log Off   Change Password   Help                                                                                                    |  |  |  |  |  |  |  |  |
| <ol> <li>Depending on where you<br/>are within the CalTime<br/>application, you can click on<br/>"Home" to get to the home<br/>screen.</li> </ol> | TIMECARD Person & Id Cross001, Katie (009905001)<br>Time Period Current Pay Period 2 7/06/2014 - 7/19/2014 Save Approve Comments () Primary Account Totals Summary Refresh |  |  |  |  |  |  |  |  |
| <ol> <li>From the home screen, click<br/>on "My Reports"</li> </ol>                                                                               | Cal Time                                                                                                    |  |  |  |  |  |  |  |  |
|                                                                                                    | My Information<br>→ My Timecard<br>→ My Reports                                                                                                    |  |  |  |  |  |  |  |  |
| 4. Select the Time Period from the dropdown list for the period you wish to view.                                                                 | REPORTS Name: Cross001, Katie                                                                                                    |  |  |  |  |  |  |  |  |
| 5. Then click the <b>View Report</b> button.                                                                                                    | AVAILABLE REPORTS Schedule Time Detail My Accrual Balances and Projections My Accrual Balances and Projections Specific Date Range of Dates                                |  |  |  |  |  |  |  |  |

## **CalTime**: For employees, viewing the time detail report

Viewing the Time Detail Report Continued...

- 6. The top portion of the report shows the time entry and any leave. It also shows work rule transfers performed by your supervisor.
- 7. The bottom portion of the report shows the totals for overtime, comp time, regular time and shift differential for the period of time you selected.

| Time Period: Previous Pay Period<br>Dates: 6/22/2014 - 7/05/2014                                                                             |                                            |                                                                                                    |               |                                                                                                    |                      |                               |                         | Printed: 7/10/2014                                           |                                                                                      |         |
|----------------------------------------------------------------------------------------------------|--------------------------------------------|----------------------------------------------------------------------------------------------------|---------------|----------------------------------------------------------------------------------------------------|----------------------|-------------------------------|-------------------------|--------------------------------------------------------------|--------------------------------------------------------------------------------------|---------|
| Name: Cross001<br>Primary Account(                                                                                                    | , Katie<br>(s): 5/22                       | ID: 0099050<br>2/2014 - fore                                                                                  | 01<br>ver -/- | /-/009915001                                                                                           | Pay Rul<br>1/0099050 | e: KB_NonEx<br>001/Training S | _OTP 08 Da<br>Set 001/- | ay 30d                                                       | 6                                                                                    |         |
| Date                                                                                                    | Apply To                                   | In Punch                                                                                                    | ln<br>Exc     | Out Punch                                                                                              | Out<br>Exc           | (\$)Amt                       | Adj/Ent<br>Amount       | Totaled<br>Amount                                            | Cum. Tot.<br>Amount                                                                  | Absence |
| Sun 6/22<br>Mon 6/23<br>Tue 6/24<br>Wed 6/25<br>Thu 6/26<br>Fri 6/27<br>Sat 6/28<br>Sun 6/29<br>Mon 6/30<br>Tue 7/01<br>Wed 7/02<br>Thu 7/03 | 1                                          | 8:00AM<br>8:00AM<br>7:00PM<br>3:00PM<br>:KB_NonEx<br>8:00AM<br>8:00AM<br>8:00AM<br>8:00AM<br>8:00AM<br>8:00AM | COTP          | 4:30PM<br>4:30PM<br>10:00PM<br>11:30PM<br>08 Eve 30d<br>4:30PM<br>4:30PM<br>4:30PM<br>4:30PM<br>4:30PM | CD                   |                               |                         | 8:30<br>8:00<br>8:00<br>8:00<br>8:00<br>8:00<br>8:00<br>8:00 | 0:00<br>8:30<br>27:30<br>35:30<br>43:30<br>43:30<br>43:30<br>59:30<br>67:30<br>75:30 |         |
| Fri 7/04<br>Sat 7/05                                                                                                    | [Independence<br>Day]                      |                                                                                                    |               |                                                                                                    |                      |                               | 0:00                    |                                                              | 75:30<br>75:30                                                                       |         |
| Fotals                                                                                                    |                                            |                                                                                                    |               |                                                                                                    |                      | 0.00                          | 0:00                    | 75:30                                                        | 75:30                                                                                |         |
| Account Summar                                                                                                    | y<br>Pay Code                              |                                                                                                    |               |                                                                                                    |                      |                               | Mone                    | у                                                            | Hours                                                                                |         |
| /-/-/009915001/009905001/Training Set 001/-<br>Overtime Premium<br>Regular<br>Shift Diff Evening                                             |                                            |                                                                                                    |               |                                                                                                    | 7                    |                               |                         |                                                              | 3:30<br>72:00<br>8:00                                                                |         |
| ay code Summa                                                                                                    | Pay Code                                   |                                                                                                    |               |                                                                                                    |                      |                               | Mone                    | у                                                            | Hours                                                                                |         |
|                                                                                                    | Overtime Pre<br>Regular<br>Shift Diff Ever | mium<br>ning                                                                                                  |               |                                                                                                    |                      |                               |                         |                                                              | 3:30<br>72:00<br>8:00                                                                |         |
| lotals                                                                                                    |                                            |                                                                                                    |               |                                                                                                    |                      |                               | 0.0                     | 0                                                            | 83:30                                                                                |         |